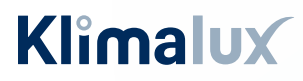

VIDEN & VARME

### **GUIDE TIL SMARTPHONE**

# Fujitsu WiFi opsætning

Unit Type 2: Prestige (ASYGxxKGTB) Style (ASYGxxKMCC) Sky AUXGxxKVLA Talent (AGYGxxKVCA) Sirius (ASYGxxKHCA)

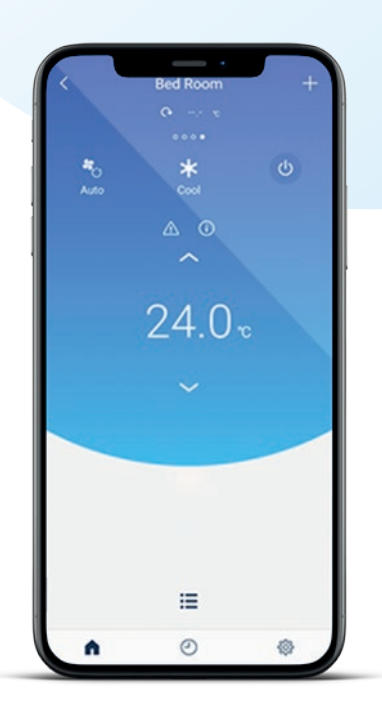

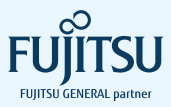

# Indhold

| Installation af app'en FGLair4 | F |
|--------------------------------|---|
| Manuel opsætning på iOS7       | , |
| Manuel opsætning på Android12  |   |
| WPS / Easy Connection16        | ) |

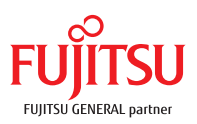

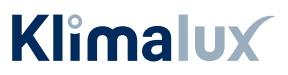

# Inden du går i gang

Tillykke med købet af din nye Fujitsu varmepumpe.

Inden du begynder opsætningen af Wifi-modulet, er der to kriterier, som skal være opfyldt:

- Det trådløse netværk, som varmepumpen skal forbindes til, skal være 2,4 GHz. Er du i tvivl, eller har du ikke det, skal du kontakte din internetudbyder.
- Du skal give FGLair lov til at benytte din GPS placering.

Så er du klar til at komme i gang – god fornøjelse.

### EASY CONNECTION ELLER MANUEL OPSÆTNING?

Har du en WPS-knap på husets router, kan du benytte Easy connection.

Placeringen af WPS-knappen afhænger af routerens mærke, men kan fx se ud som vist her.

Har du IKKE en WPS-knap på husets router, skal du foretage en manuel opsætning.

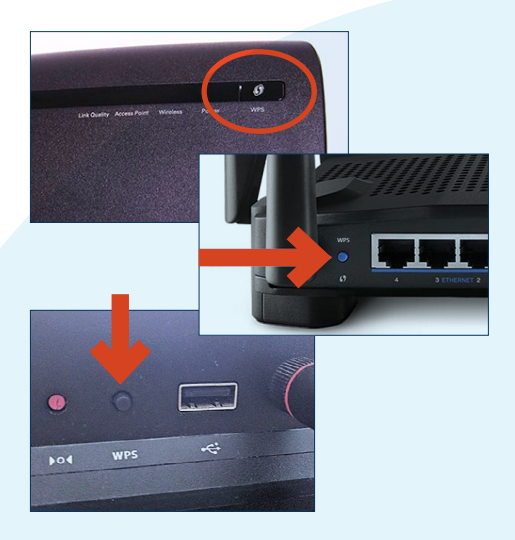

# Installation af app'en FGLair

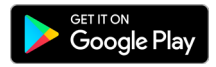

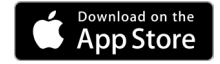

1. Download app'en "FGLair" fra App Store eller Google Play, og åbn den på din smartphone.

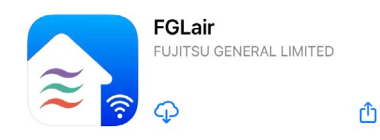

2.) Tryk [ Select Country / Region ] for at vælge land.

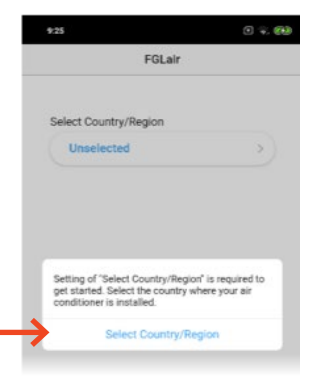

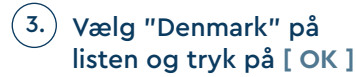

Tryk derefter [ Create Account ]

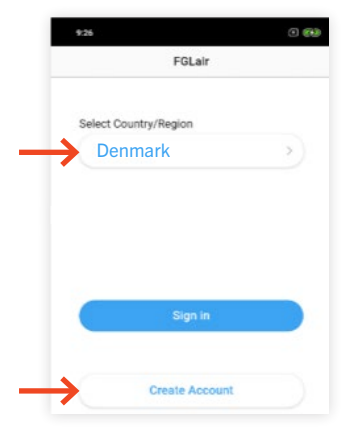

## Indtast navn, mail-adresse samt kodeord.

OBS: Den mail-adresse, der indtastes, er den, som skal benyttes til at betjene den pågældende varmepumpe.

Skal varmepumpen kunne tilgås af flere personer, skal de alle logge ind med samme mail-adresse på deres telefon.

### Tryk [ Sign up ]

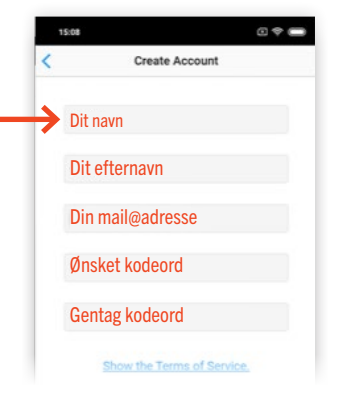

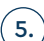

Bekræftelse på at kontoen er oprettet - og bekræftelses-mail er sendt til den indtastede mail-adresse.

6.) For at fuldføre installationen, skal der klikkes på bekræftelses-linket i den mail, du har modtaget. Vigtigt: dette skal gøres på telefonen.

Klik på linket "Open your mobile app FGLair here"

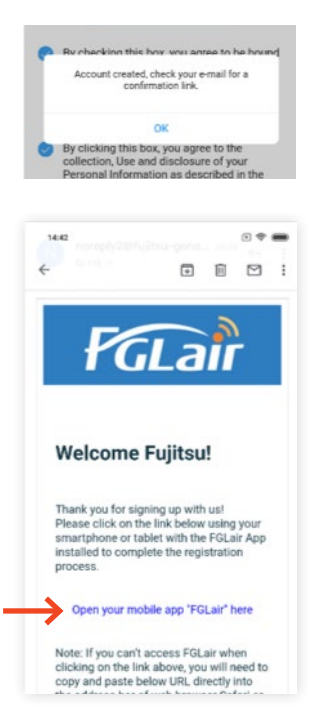

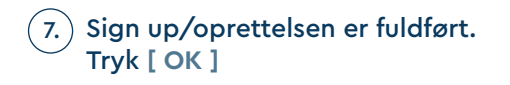

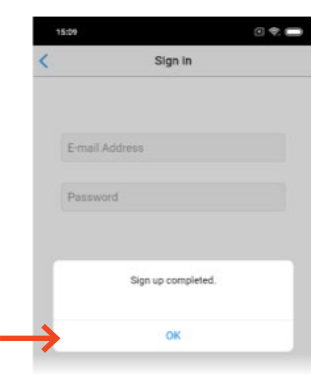

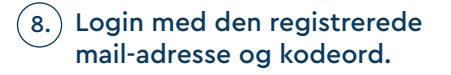

Tryk [ Sign in ]

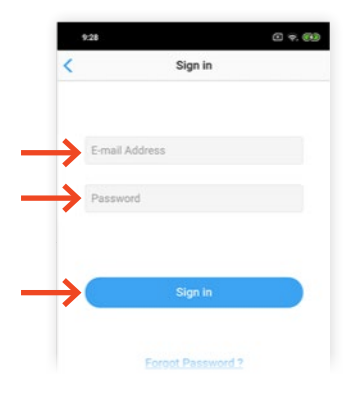

9.) Registreringen af din konto til FGLair er nu fuldført.

Registreringen er nu fuldført

## MANUEL OPSÆTNING – iOS

1.) Tryk på [+] for at tilføje en ny varmepumpe til din konto.

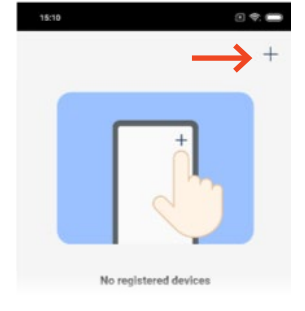

### 2.) Vælg adaptertype: "Unit Type 2"

 Kontrollér at der er lys i de markerede dioder, og at din mobiltelefon er koblet på husets trådløse netværk, som du ønsker at forbinde din varmepumpe til.

Dioderne er placeret under klappen på indedelen.

Tryk [ Next ], når dette er kontrolleret.

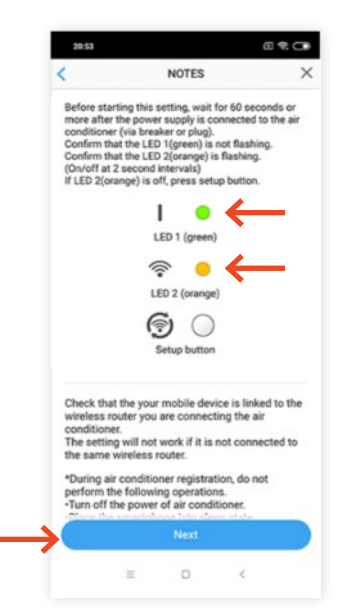

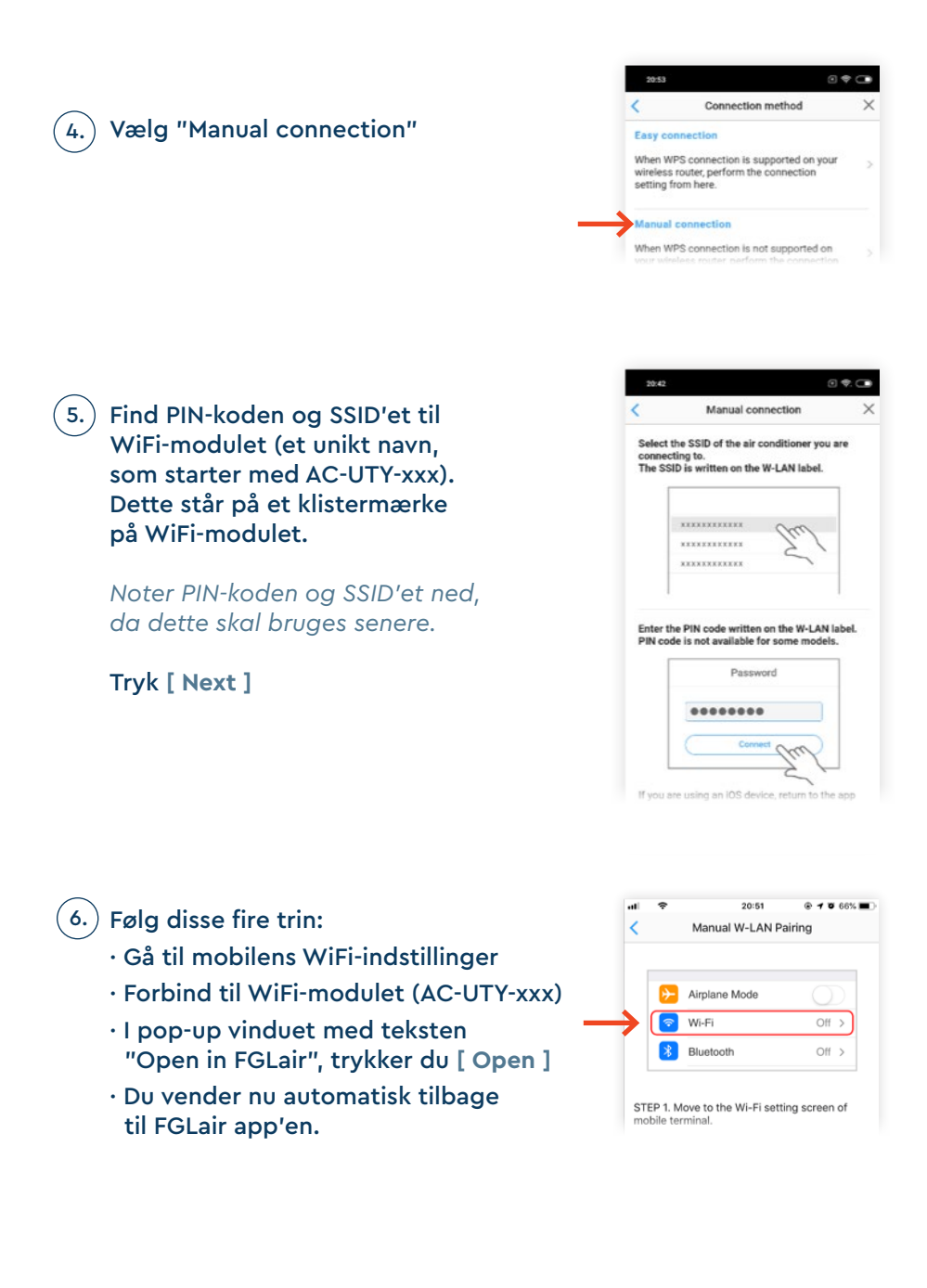

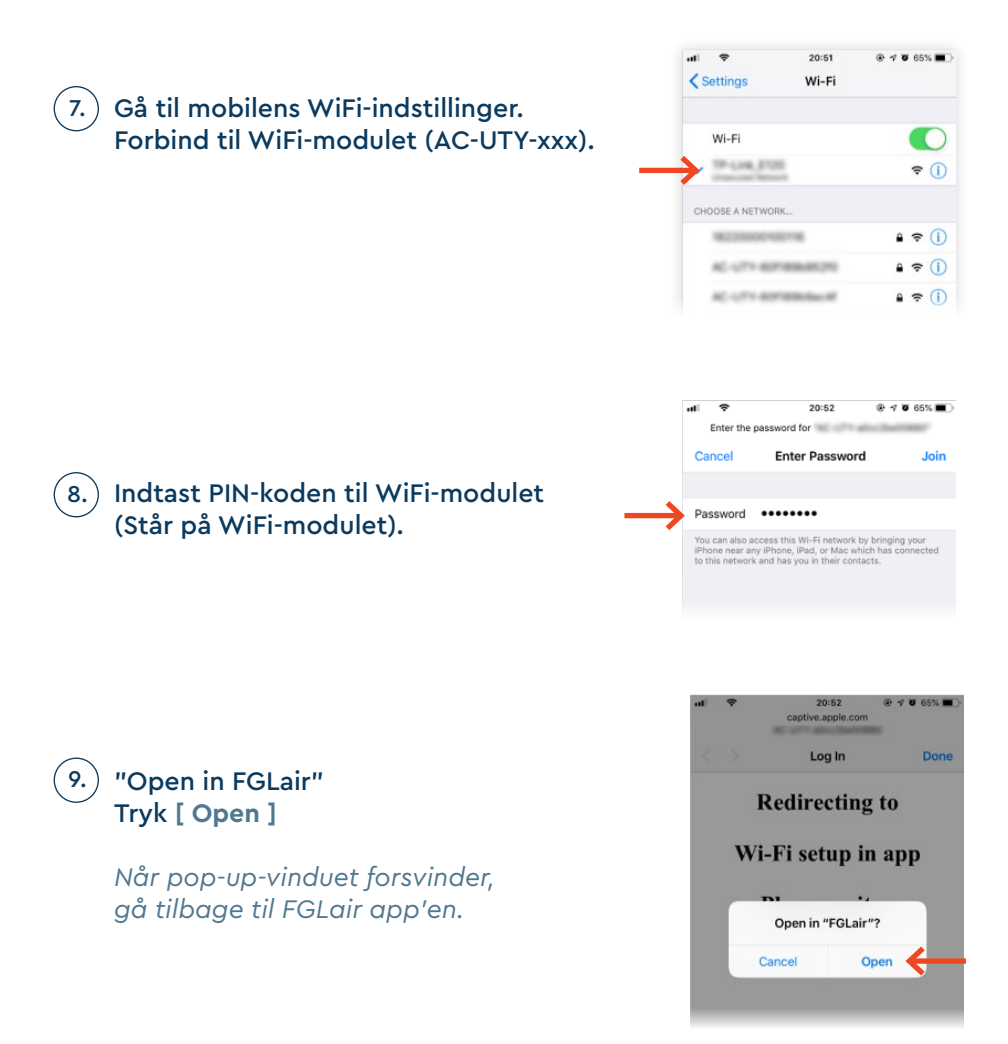

Fejl under åbning af side Hotspot-login kan ikke åbne siden,

fordi det ikke kan omdirigere til steder, der begynder med "fgac:".

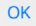

OBS: Modtager du en fejlmeddelelse med "Fejl under visning..." tryk [ OK ] og returner selv til FGLair app'en.

### (10.) Tryk [ Continue ]

| <                                  |                                                     |                                                                                                    |                                                        |
|------------------------------------|-----------------------------------------------------|----------------------------------------------------------------------------------------------------|--------------------------------------------------------|
|                                    |                                                     | Manual W-LAN P                                                                                                   | airing                                                 |
|                                    |                                                     |                                                                                                    |                                                        |
|                                    | ⊳                                                   | Airplane Mode                                                                                                    |                                                        |
|                                    | <b>?</b>                                            | Wi-Fi                                                                                                    | Off >                                                  |
|                                    | *                                                   | Bluetooth                                                                                                    | Off >                                                  |
| "Al<br>ST<br>dis<br>ST<br>"C<br>*W | P-WF".<br>EP 3. "G<br>played,<br>EP 4. A<br>ontinue | Open in FGLair? " po<br>tap "Open".<br>utomatically returns<br>".<br>p-up is not displaye<br>een manually and ta | to app screen. T<br>d at STEP 3, retu<br>p "Continue". |
| to                                 | app scr                                             | -                                                                                                    |                                                        |

11. Find navnet på husets WiFi og indtast adgangskoden til husets trådløse netværk som WiFi-modulet skal forbindes til.

Tryk [ Next ]

|                 | W-LAN Access Points                                 |
|-----------------|-----------------------------------------------------|
|                 | 2000 HILLING                                        |
|                 | XXXXXXXXXXXX 7. /                                   |
|                 | *****                                               |
|                 | Password                                            |
|                 | Connect Coch                                        |
|                 |                                                     |
| LED 1<br>The se | and 2 will both flash 2 times.<br>etting completed. |
|                 | ★<br>◎ ★                                            |
|                 | • •                                                 |

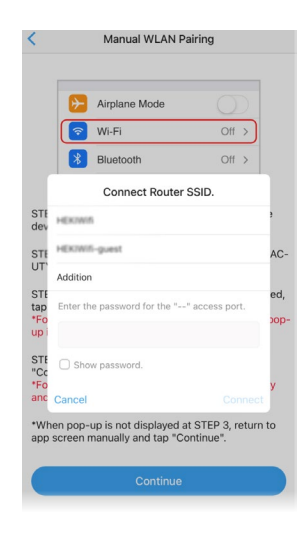

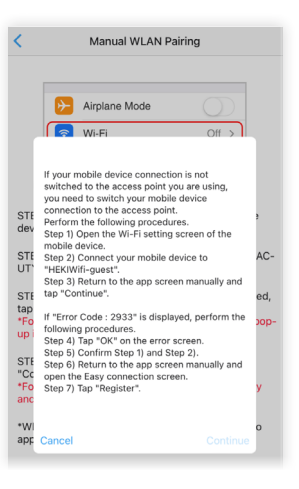

#### 12.) Log på husets netværk. Tryk [ Connect ]

## 13.) Log din telefon på husets netværk igen.

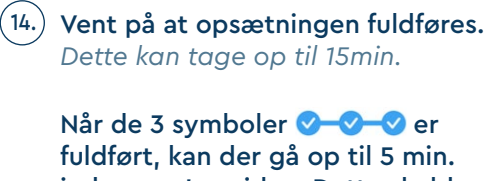

fuldført, kan der gå op til 5 min. inden app'en virker. Dette skyldes eventuelle opdateringer.

Tryk [ OK ]

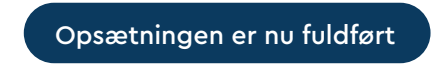

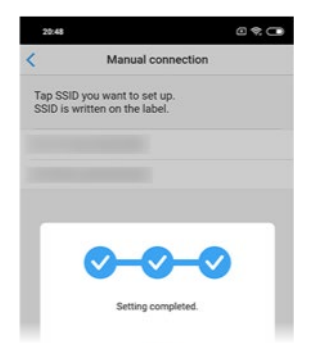

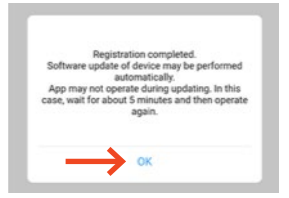

## MANUEL OPSÆTNING – ANDROID

1.) Tryk på [+] for at tilføje en ny varmepumpe til din konto.

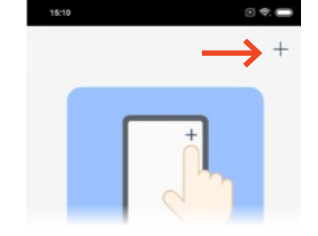

### (2.) Vælg adaptertype: "Unit Type 2"

3. Kontrollér at der er lys i de markerede dioder, og at din mobiltelefon er koblet på det trådløse netværk, som du ønsker at forbinde din varmepumpe til.

Tryk [ Next ], når dette er kontrolleret.

| <                                                                         | NOTES                                                                                                    | >                                             |
|---------------------------------------------------------------------------|----------------------------------------------------------------------------------------------------|-----------------------------------------------|
| Before st<br>more afte<br>condition<br>Confirm<br>(On/off a<br>If LED 2() | arting this setting, wait for 60 se<br>er the power supply is connected<br>er (via breaker or plug),<br>that the LED 1(preen) is not flash<br>that the LED 2(orange) is flashin<br>t 2 second intervals)<br>orange) is off, press setup buttor | conds or<br>I to the air<br>sing.<br>g.<br>h. |
|                                                                           | LED 1 (green)                                                                                                    |                                               |
|                                                                           | ≈ • ←                                                                                                    |                                               |
|                                                                           | LED 2 (orange)                                                                                                    |                                               |
|                                                                           | Setup button                                                                                                    |                                               |
| Check th<br>wireless                                                      | at the your mobile device is lin<br>router you are connecting the                                                                                                    | ked to the<br>air                             |

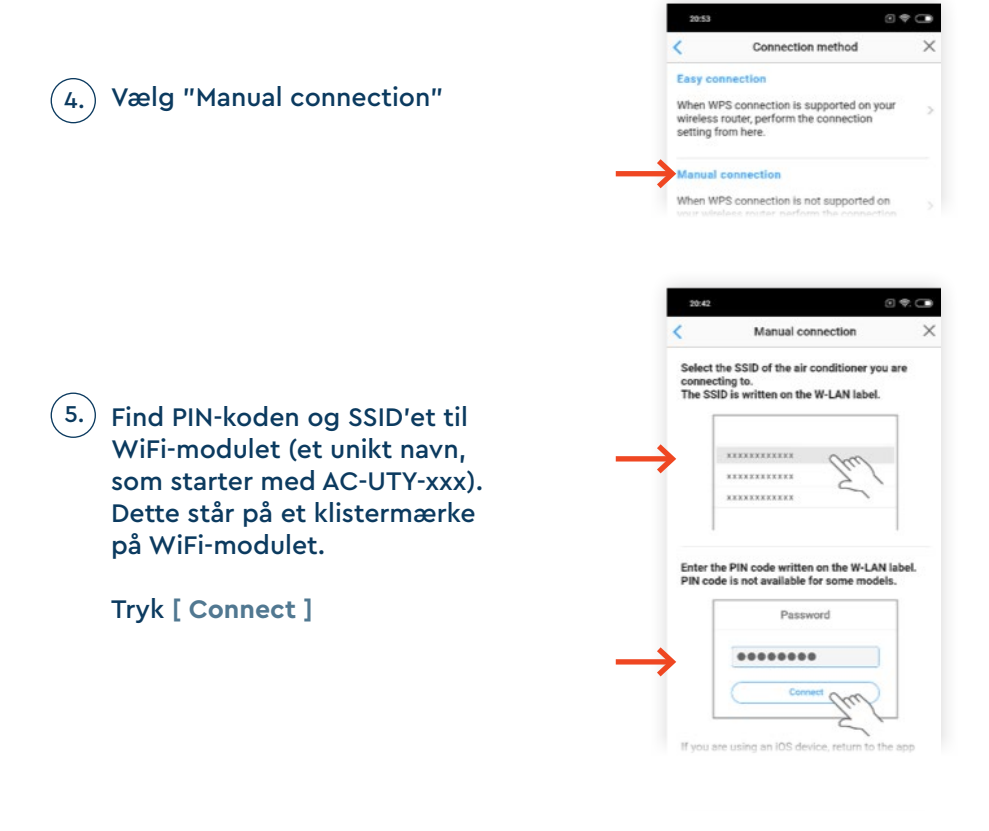

 Vælg SSID'et til WiFi-modulet (et unikt navn, som starter med AC-UTY-xxx).
Dette står på et klistermærke på WiFi-modulet.

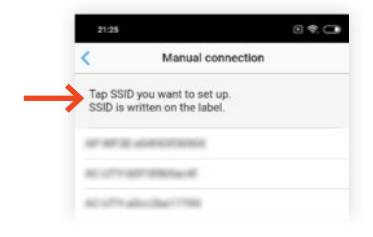

 Indtast koden til WiFi-modulet (Dette står på et klistermærke på WiFi-modulet.)

### Tryk [ Connect ]

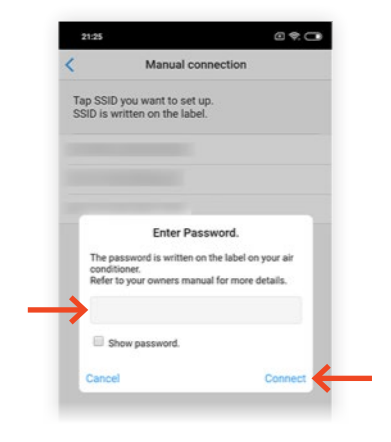

8.) Find navnet på husets WiFi og indtast adgangskoden til det trådløse netværk som WiFimodulet skal forbindes til.

Tryk [ Next ]

| . 1                | W-LA                         | N Acces            | s Points |   |
|--------------------|------------------------------|--------------------|----------|---|
| <b>&gt;</b>        | ******                       | кхх                | Sau      |   |
|                    | ******                       | xxx                | 7.       |   |
|                    | ******                       | KXX.               | _        |   |
| press [C           | onnect].                     | Passwo             | rd       |   |
| ▶                  |                              |                    |          |   |
|                    | $\square$                    | Connec             | - Tu     | 2 |
| LED 1 a<br>The set | nd 2 will bot<br>ting comple | th flash 2<br>ted. | times.   |   |
|                    |                              |                    | K.       |   |
|                    |                              | <u>، ۲</u>         | ×.       |   |
|                    |                              | 10.0               |          |   |

| 9.) | Vent på at opsætningen fuldføres. |
|-----|-----------------------------------|
|     | Dette kan tage op til 15min.      |

Når de 3 symboler fuldført, kan der gå op til 5 min. inden app'en virker. Dette skyldes eventuelle opdateringer.

Tryk [ OK ]

| 20:48              | @ ♥ ⊂                                                                                                    |
|--------------------|----------------------------------------------------------------------------------------------------|
| 6                  | Manual connection                                                                                                    |
| Tap SSI<br>SSID is | D you want to set up.<br>written on the label.                                                                                                    |
|                    | 0-0-0                                                                                                    |
|                    | Setting completed.                                                                                                    |
|                    |                                                                                                    |
| Sol<br>Ap<br>case  | Registration completed.<br>Itware update of device may be performed<br>automatically.<br>pmay not peretate during updating. In this<br>, wait for about 5 minutes and then operate<br>again. |
|                    | на ок                                                                                                    |

Opsætningen er nu fuldført

## WPS / EASY CONNECTION

1.) Tryk på [+] for at tilføje en ny varmepumpe til din konto.

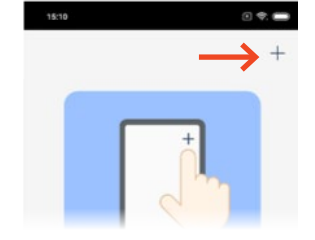

### 2.) Vælg adaptertype: "Unit Type 2"

3. Kontrollér at der er lys i de markerede dioder, og at din mobiltelefon er koblet på det trådløse netværk, som du ønsker at forbinde din varmepumpe til.

Tryk [ Next ], når dette er kontrolleret.

| efore starting this setting, wait for 60 seconds o<br>ore after the power supply is connected to the a<br>onditioner (via header or plug).<br>onlim that the LED I (green) is and flashing.<br>Notif at 2 second intervals)<br>Notif at 2 second intervals<br>LED 1 (green)<br>ELED 1 (green)<br>LED 2 (orange) |                                                                                                    | NOTES                                                                                                    |                                                 |
|----------------------------------------------------------------------------------------------------|----------------------------------------------------------------------------------------------------|----------------------------------------------------------------------------------------------------|-------------------------------------------------|
| LED 1 (green)                                                                                                    | lefore starting this se<br>nore after the power so<br>conditioner (via break<br>confirm that the LED 1<br>confirm that the LED 2<br>On/off at 2 second in<br>I LED 2(orange) is off | etting, wait for 60 s<br>supply is connecte<br>er or plug).<br>1 (green) is not flas<br>2(orange) is flashir<br>tervals)<br>(, press setup butto | econds or<br>d to the ai<br>hing.<br>1g.<br>on. |
| LED 1 (green)                                                                                                    | 1                                                                                                    | •                                                                                                    |                                                 |
| LED 2 (orange)                                                                                                    | LE                                                                                                    | D 1 (green)                                                                                                    |                                                 |
| (aranife)                                                                                                    |                                                                                                    | 5 💛 🧲                                                                                                    |                                                 |
| 6                                                                                                    | 6                                                                                                    | 10                                                                                                    |                                                 |
| Setup button                                                                                                    | Se                                                                                                    | etup button                                                                                                    |                                                 |

### 4.) Vælg "Easy connection"

Connection method
Connection method
Connection is supported on your
wireless route, perform the connection
setting from here.
Manual connection
When WPS connection is not supported on
your

5.) Tryk på "WPS" på routeren. Kontrollér at "Diode 2" blinker on/off i 2 sek. interval.

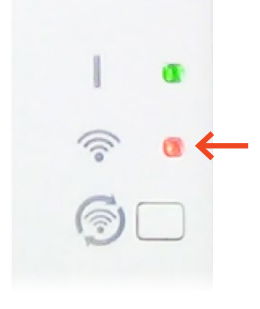

- 6.) Tryk og hold knappen på WiFimodulet inde i 3 sek.
- "Diode 2" skifter fra at blinke med fast 2 sekunders interval til at blinke i ujævnt interval.

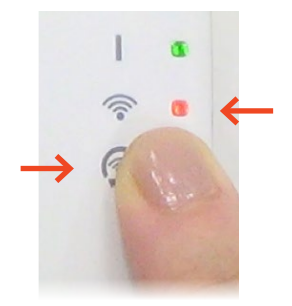

# 8. Kontrollér at begge dioder er tændt, før du fortsætter.

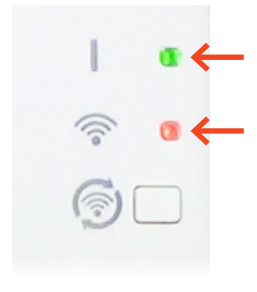

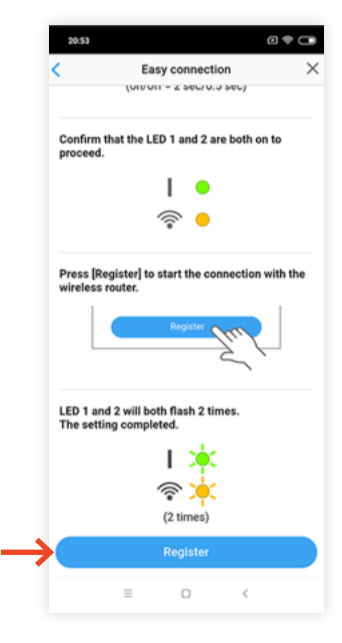

# 9.) Tryk på [ Registrer ] for at forbinde til det trådløse netværk.

OBS: Det er vigtigt at mobiltelefonen er forbundet til det samme trådløse netværk, som WiFi-modulet skal forbindes til.

(10.) Når "Diode 1" og "Diode 2" blinker to gange, er opsætningen færdig.

> Vent på at opsætningen fuldføres. Dette kan tage op til 15min.

Når de 3 symboler 🖉 🚽 🗸 er fuldført, kan der gå op til 5 min efter opsætningen er fuldført til app'en virker. Dette skyldes eventuelle opdateringer.

Tryk [ OK ]

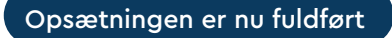

| Confirm that LED 1 (green) is blinking. (On/off at<br>2 second intervals.)<br>Then press and hold the Setting button on the W<br>LAN adapter for 3 seconds.<br>LED 2 (orange) blinking pattern will change.<br>(on/off: 2 sec/2 sec 2 sec/0.5 sec)<br>. LED 1<br> | ( ) ( )             | Easy connection                                        | ×           |
|----------------------------------------------------------------------------------------------------|---------------------|--------------------------------------------------------|-------------|
| Then press and hold the Setting button on the W<br>LED 2 (orange) blinking pattern will change.<br>(on/off: 2 sec/2 sec – 2 sec/0.5 sec)                                                                                                    | Confirm<br>2 second | that LED 1 (green) is blinking.<br>I intervals.)       | (On/off at  |
| LAN adapter for a second.<br>LED 2 (orange) linking pattern will change.<br>(on/off: 2 sec/2 sec / 2 sec/0.5 sec)<br>LED 1<br>Setting completed.<br>CK                                                                                                    | Then pre            | ss and hold the Setting button                         | n on the W- |
| (on/off: 2 sec/2 sec - 2 sec/0.5 sec)                                                                                                    | LED 2 (or           | pter for 3 seconds.<br>range) blinking pattern will ch | ange.       |
| Etting completed.                                                                                                    | (on/off: :          | 2 sec/2 sec - 2 sec/0.5 sec)                           |             |
| Setting completed.                                                                                                    |                     |                                                        |             |
| CK                                                                                                    |                     | 🛛 😑 : LED 1                                            |             |
| Setting completed.                                                                                                    |                     |                                                        |             |
| Setting completed.                                                                                                    |                     | <b>⊘-⊙-</b> ⊘                                          |             |
| OK                                                                                                    |                     | Setting completed                                      |             |
| OK                                                                                                    |                     | Setting completed.                                     |             |
| OK                                                                                                    |                     |                                                        |             |
|                                                                                                    |                     | OK                                                     |             |
|                                                                                                    |                     |                                                        |             |
|                                                                                                    |                     |                                                        |             |
|                                                                                                    |                     |                                                        |             |

| Software   | Registration completed.<br>update of device may be performed |
|------------|--------------------------------------------------------------|
| App may    | automatically.<br>y not operate during updating. In this     |
| case, wait | for about 5 minutes and then operate<br>again.               |
|            |                                                              |
|            |                                                              |

## VIDEN OG VARME

Hos Klimalux ved vi alt om varmepumper, og hvordan de integreres i boligen. Denne viden bruger vi sammen med vores forhandlere til at sikre gode og gennemtænkte varmeløsninger til danske boliger – også din! Klimalux har siden 2003 været Fujitsus officielle importør af klimaprodukter, og er din garanti for bæredygtige, driftssikre og langsigtede klimaløsninger, som du bliver glad for, i mange, mange år.

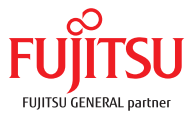

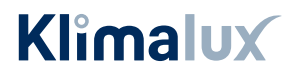

www.klimalux.dk